## Tensile Load Tester Programming & Data Logging Instructions

**Step 1:** Using Robolab's Inventer 4 interface, generate the following block diagram.

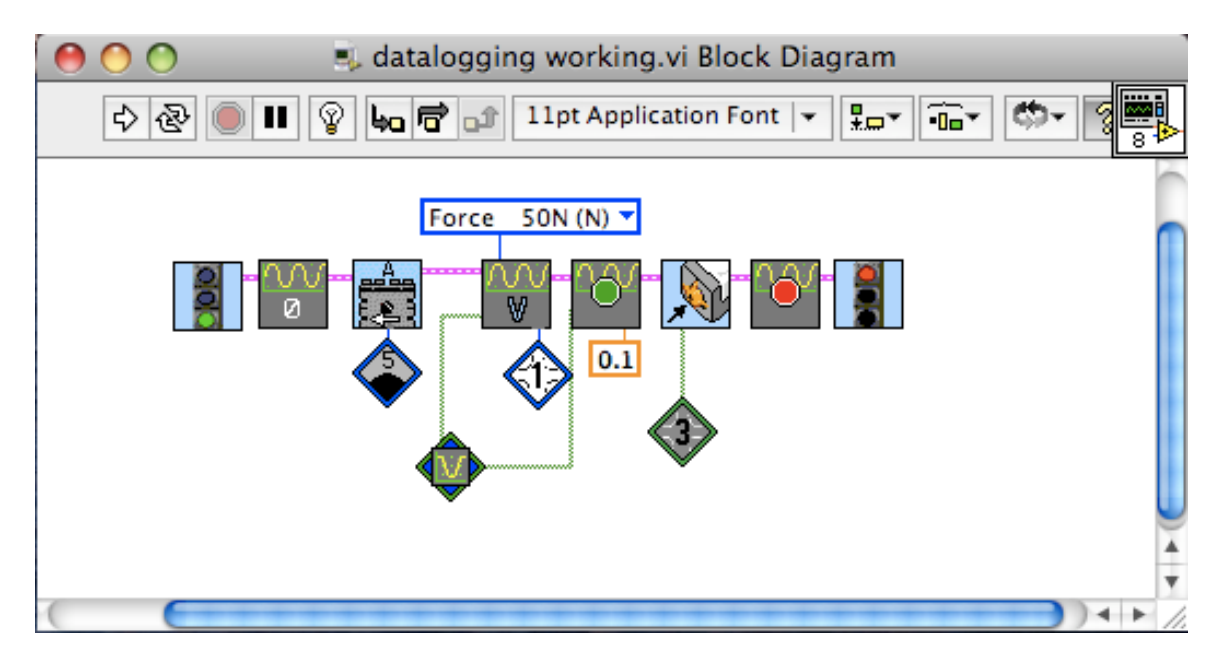

**Note:** The Vernier Datalogging Blocks can be found using the following path:

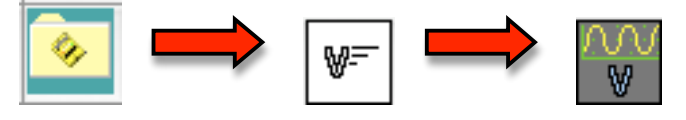

- **Step 2:** Ready your robot and Run the program program. When the material fails or you want to stop the data logging, press the touch sensor attached to port 3
- **Step 3:** Upload your data from the Detective Interface by choosing the "Data Logged" option.

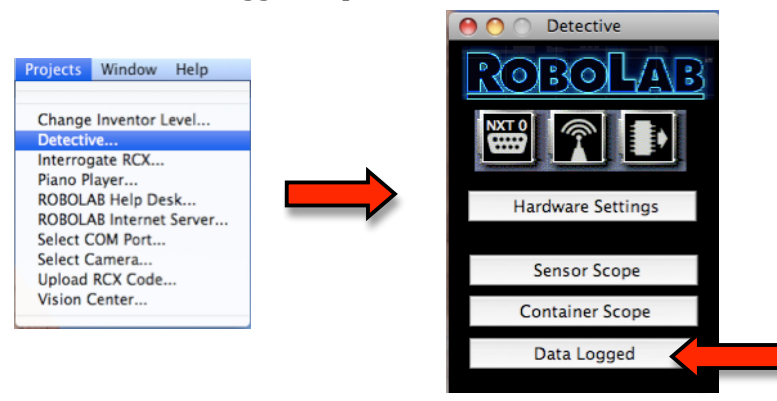

**Step 4:** You data should upload automatically. You should see the data points plotted as Force VS. Time.

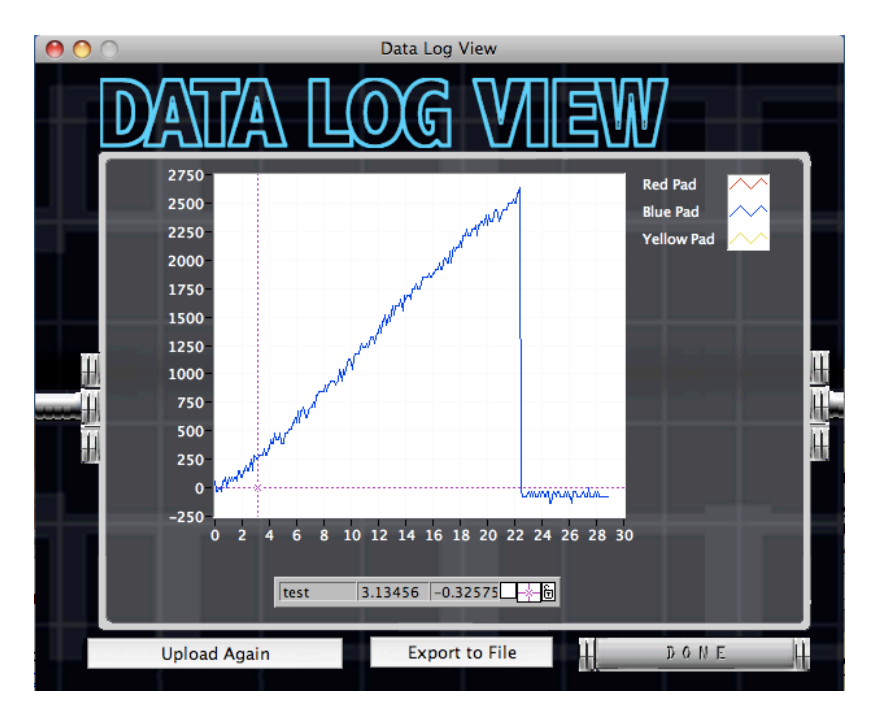

**Note:** It is very easy to surpase the range of the force sensor, if your data has a flat maximum, such as the data shown below, try using a smaller

sample or one that will fail more easily

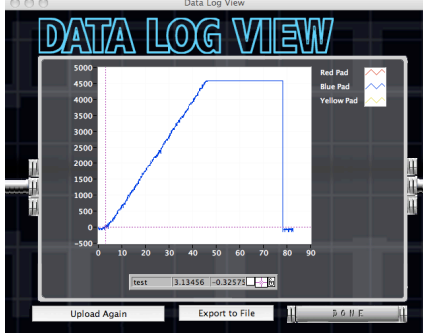